# Como emitir O Demonstrativo Anual do IRPF

No site do TRFMED, acesse o Portal do Beneficiário e realize o seu login.

trfmed.trf5.jus.br

*<b>OTRFMED* 

1

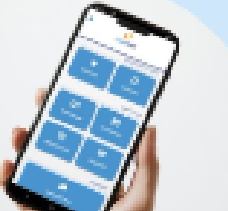

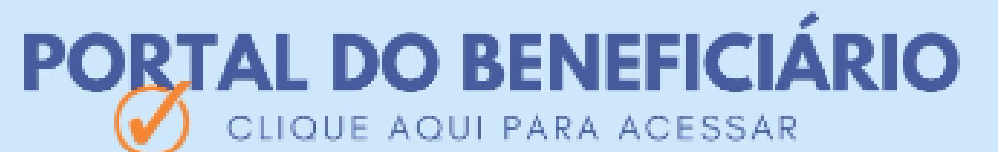

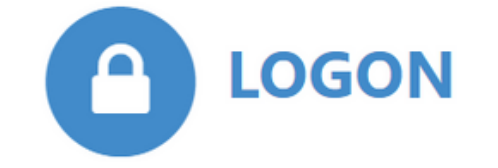

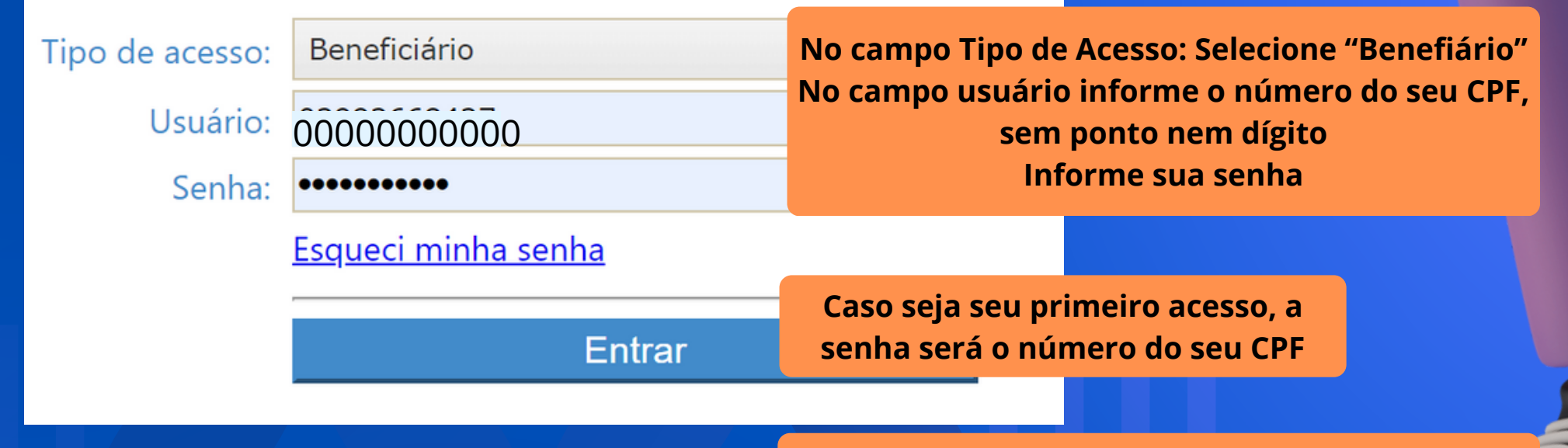

Caso já tenha acessado o Portal do Beneficiários e não tenha mais a senha, clique em "Esqueci minha Senha". Dentro de alguns minutos você receberá um e-mail para recadastramento de senha

Clique em "Entrar"

Clique no menu "Relatórios"

2

3

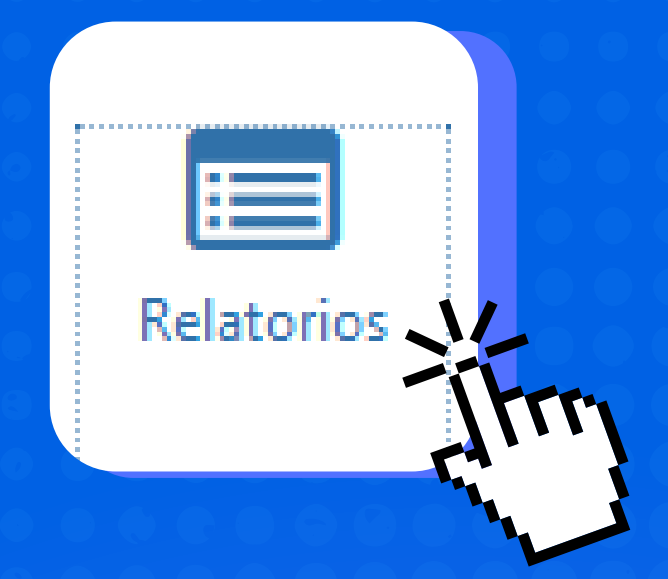

#### Depois selecione "Relação de Pagamentos (IRPF)"

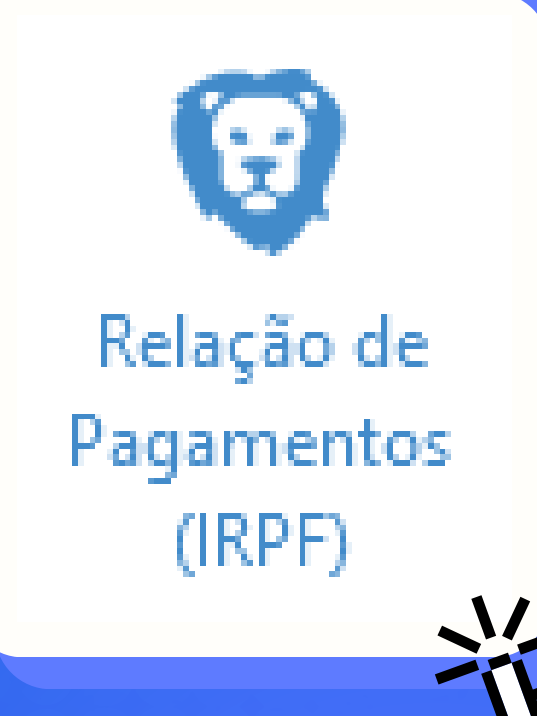

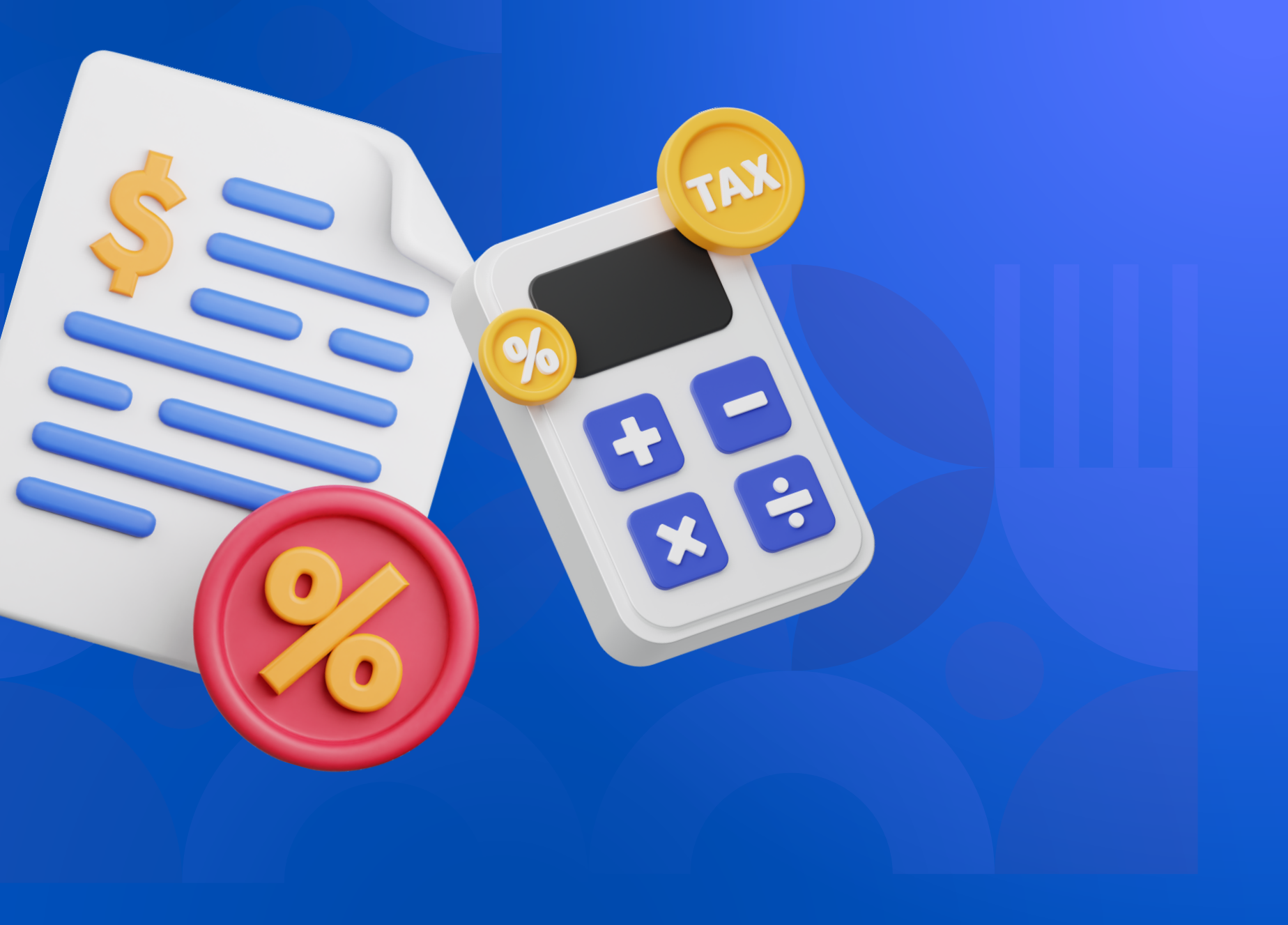

Na tela será exibido um quadro com todos os beneficiários do seu grupo familiar, por mês e o total do ano

| RELAÇÃO DE PAGAMENTOS       |         |         |         |         |             |           |           |           |           |           |           |           |             |
|-----------------------------|---------|---------|---------|---------|-------------|-----------|-----------|-----------|-----------|-----------|-----------|-----------|-------------|
| Beneficiário                | Jan     | Fev     | Mar     | Abr     | Mai         | Jun       | Jul       | Ago       | Set       | Out       | Nov       | Dez       | Subtotal    |
| Nome 1 - CPF 000.000.000-00 | R\$0,00 | R\$0,00 | R\$0,00 | R\$0,00 | R\$2.033,79 | R\$416,06 | R\$328,45 | R\$328,45 | R\$328,45 | R\$328,45 | R\$328,45 | R\$0,00   | R\$4.092,10 |
| Nome 2 - CPF 000.000.000-00 | R\$0,00 | R\$0,00 | R\$0,00 | R\$0,00 | R\$1.037,25 | R\$242,49 | R\$242,49 | R\$242,49 | R\$242,49 | R\$242,49 | R\$242,49 | R\$242,49 | R\$2.734,68 |
| Nome 2 - CPF 000.000.000-00 | R\$0,00 | R\$0,00 | R\$0,00 | R\$0,00 | R\$993,45   | R\$198,69 | R\$198,69 | R\$198,69 | R\$198,69 | R\$198,69 | R\$198,69 | R\$198,69 | R\$2.384,28 |

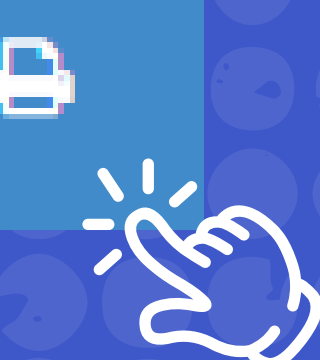

4

Clicando no botão da impressora você gera um relatório em pdf

Ogyalaraa rafaranta aga magaa

Os valores referente dos meses de janeiro a maio foram registrados em conjunto no mês de maio, em virtude da mudança do sistema operacional do TRFMED

### pronto!

Agora é com você, mas conte com a gente para ajudar com quaisquer dúvidas!

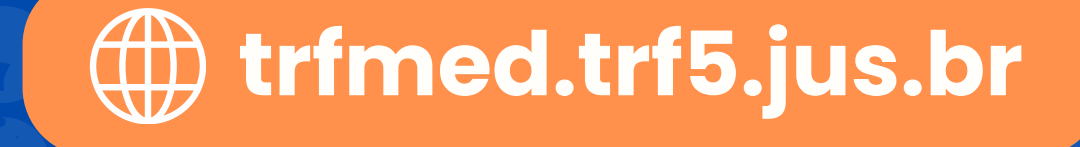